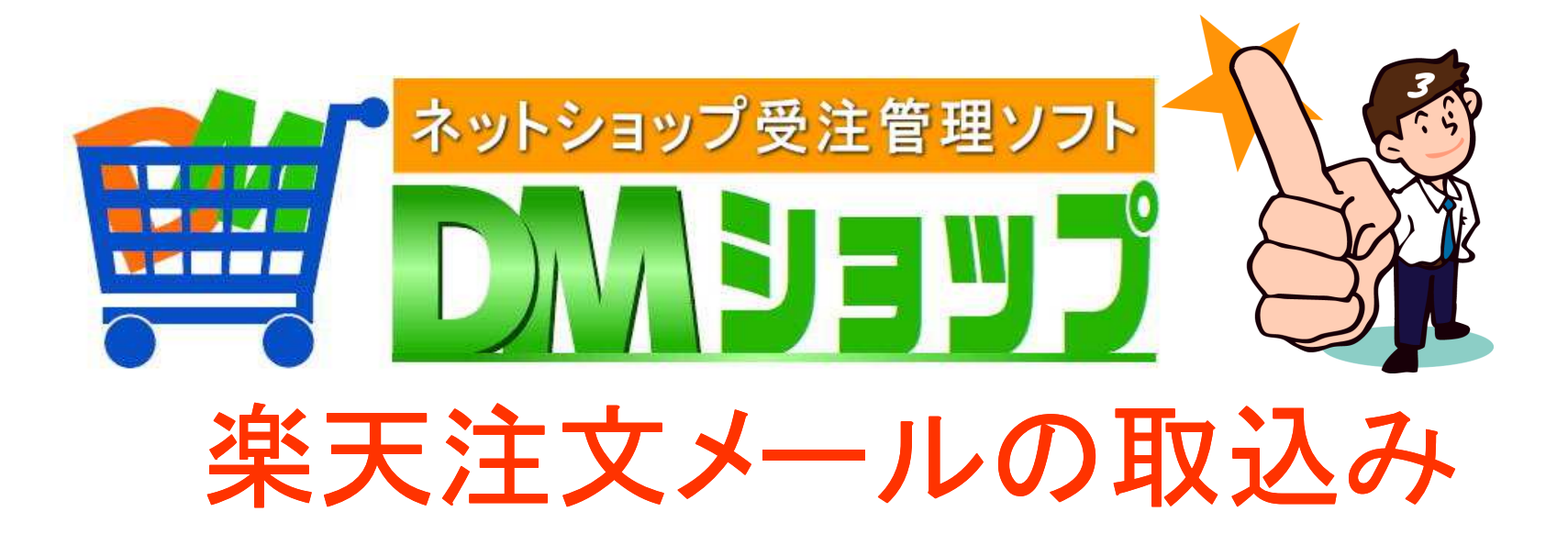

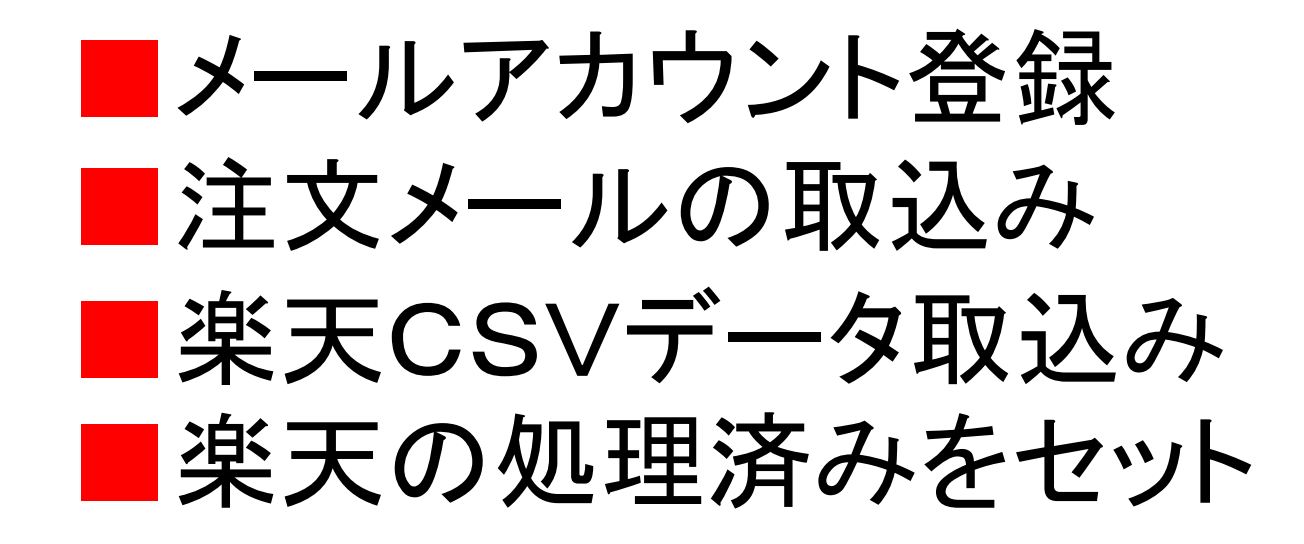

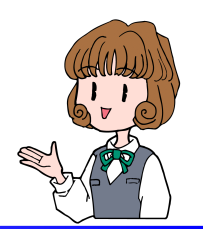

■メールアカウント登録

## 注文メールを受信したり送信する メールアカウントを登録します

楽天は送信にあんしんメルアドの 楽天サーバの設定をします サンプルを変更し登録して下さい

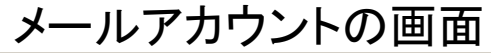

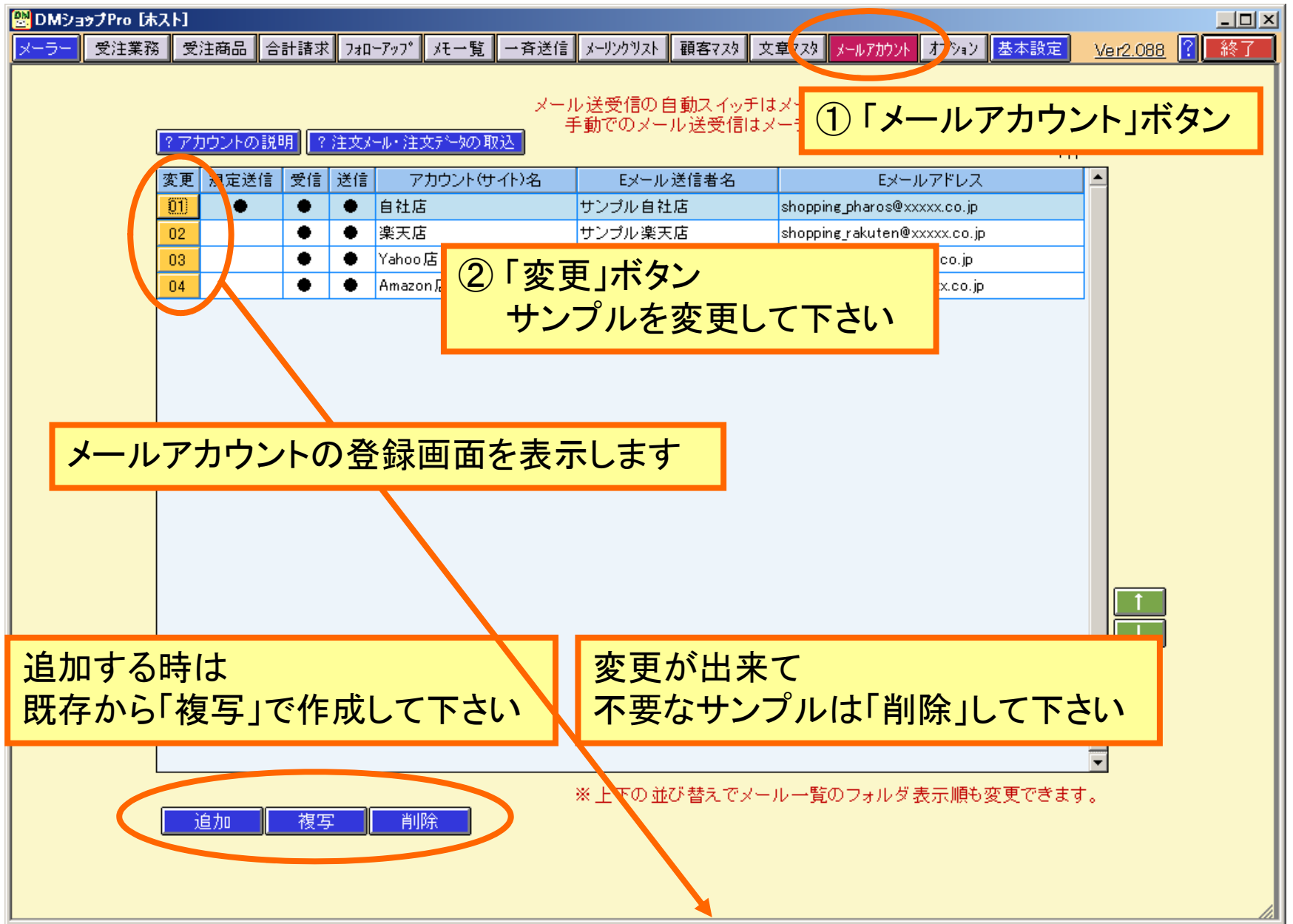

#### メールアカウントの登録

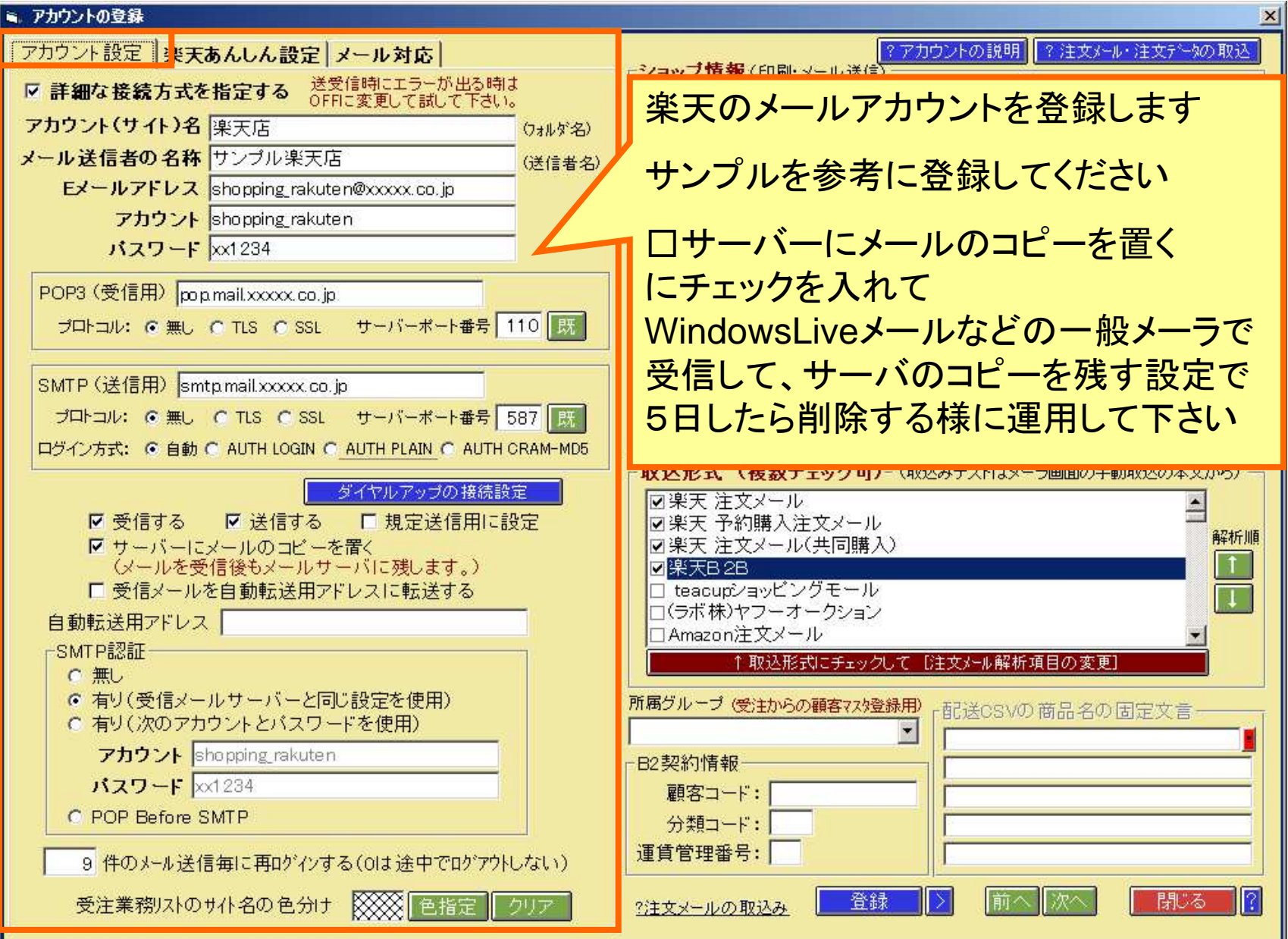

注文メールの取込形式の設定

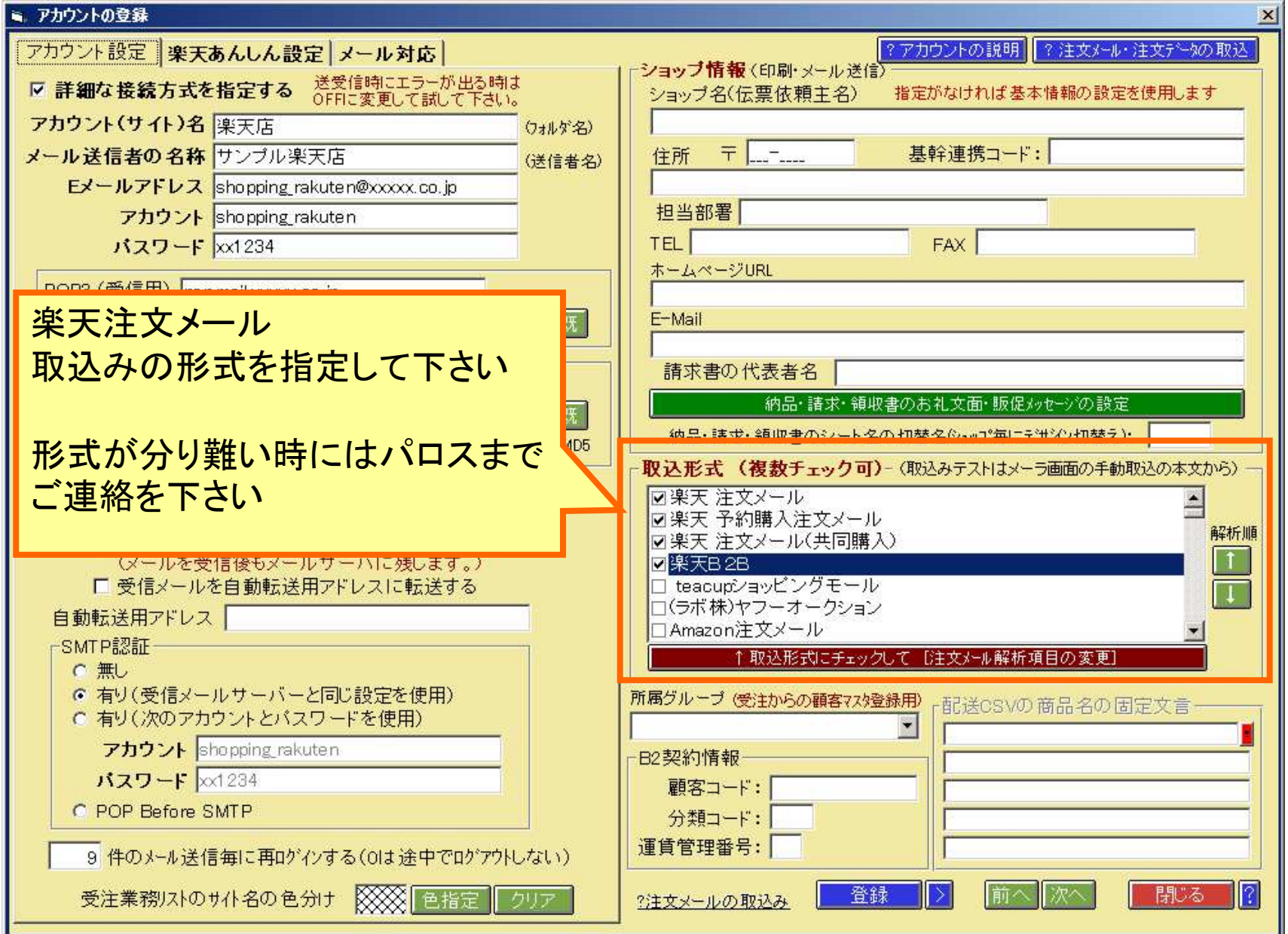

#### 楽天あんしんサーバの設定

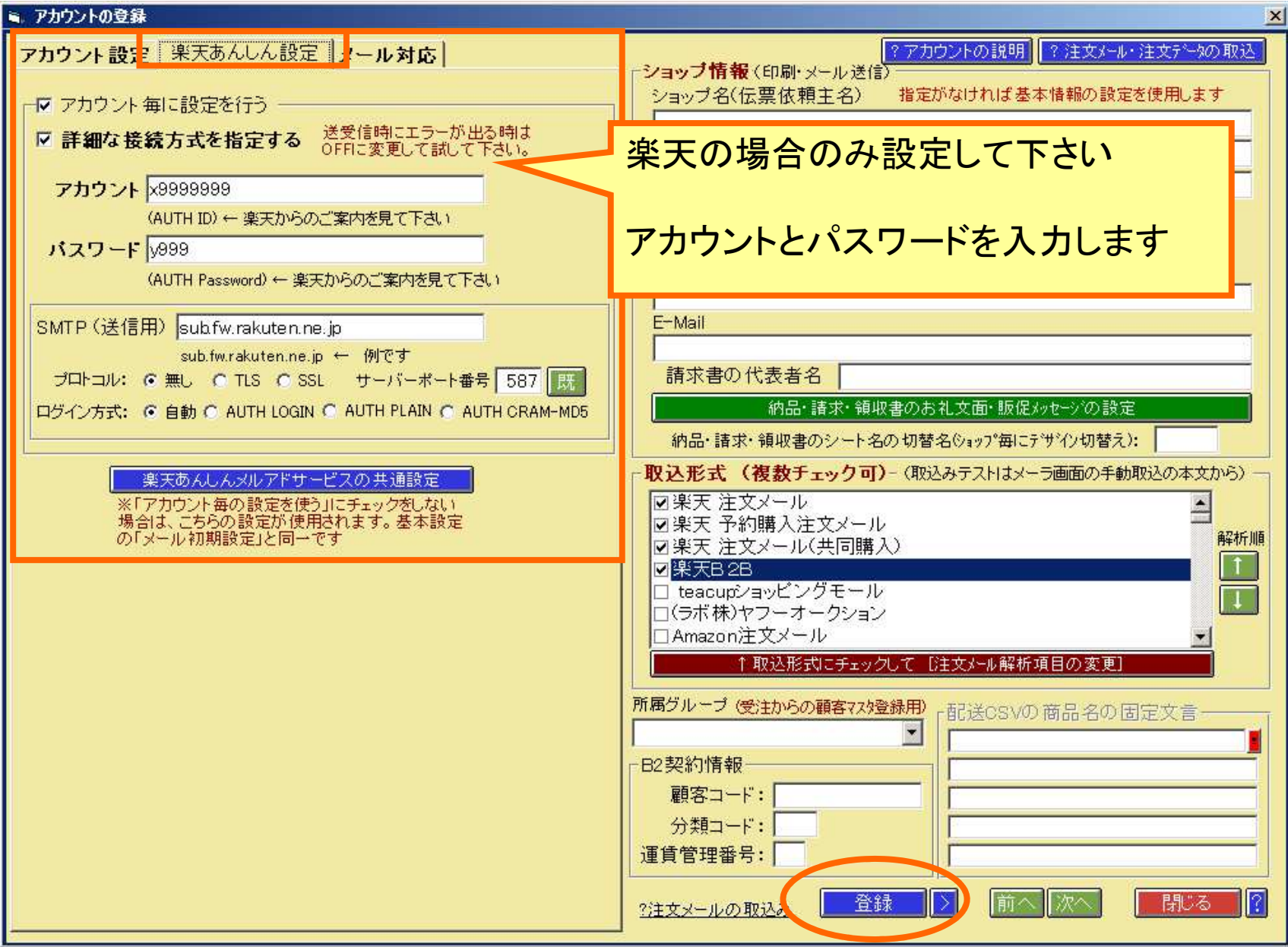

### 楽天RMSにあんしんサーバの設定情報

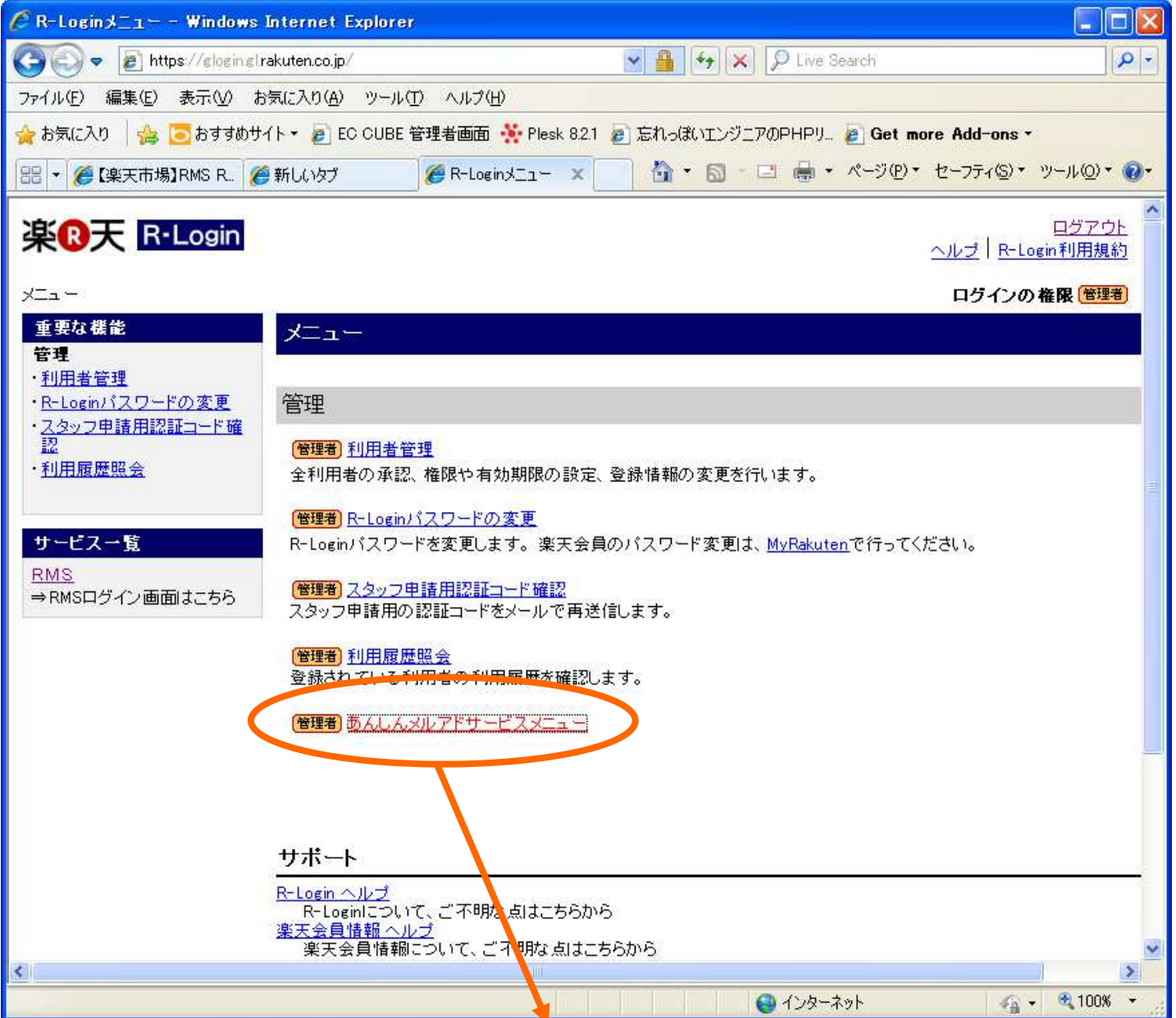

#### あんしんメルアトサービス メールサーバ設定情報

以下の設定情報のメールソフトへの設定方法については、こちらの資料をご覧ください。

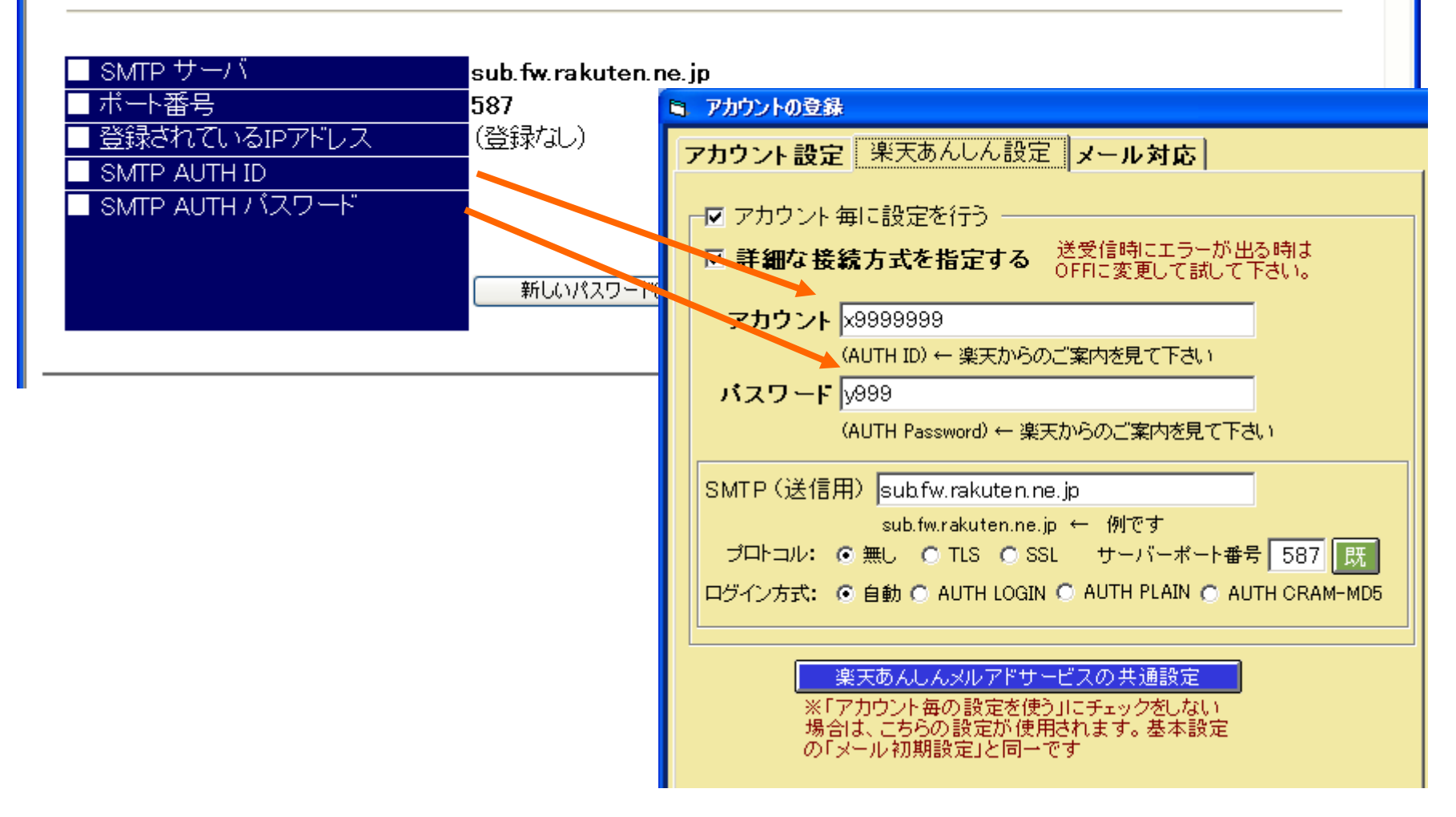

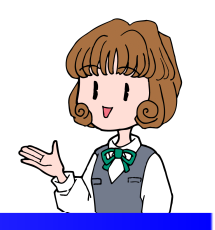

■注文メールの取込み

# メーラー画面にてメールを受信 楽天の受信フォルダに注文メールの 取込みを確認します

CSVデータの取り込みは不要です

メーラー画面:楽天の注文メール

| 😬 DMメーラー                                                 |                                                                                                    |                                          |                |             |
|----------------------------------------------------------|----------------------------------------------------------------------------------------------------|------------------------------------------|----------------|-------------|
| メール機能の設定 フォルダ管理 ? 説明                                     | F5:メール一覧の再表示                                                                                               | 2件  日 手入力受注を  日 未開封. 2件  日 表示しない  日 未送信: | を表示 新日付順 ▼     | 画 ? ESC:閉じる |
| フォルダ 件数 未読 未送 ▲                                          | 既 添 メ 返 送信者                                                                                                | 件名                                       | 受信日時           | 進捗状況 🔺      |
| ▶ 自社店 3                                                  | 宮崎 たけお <takeo@miy< td=""><td>【00005092】楽天 注文メール</td><td>09/07/08 10:36</td><td>りレジット確認 💌</td></takeo@miy<> | 【00005092】楽天 注文メール                       | 09/07/08 10:36 | りレジット確認 💌   |
|                                                          | 宮崎 たけお <takeo@miy< td=""><td>【00005092】楽天 注文メール</td><td>09/07/07 20:35</td><td>りレシット確認 💌</td></takeo@miy<> | 【00005092】楽天 注文メール                       | 09/07/07 20:35 | りレシット確認 💌   |
| <ul> <li>◎ 楽天店</li> <li>2</li> <li>◎ 楽天店</li> </ul>      |                                                                                                    |                                          |                |             |
|                                                          |                                                                                                    |                                          |                |             |
| 楽天の受信フォルダに                                               | 注文メールの                                                                                                    | 受信を確認します                                 |                |             |
| 切り換えます                                                   |                                                                                                    |                                          |                |             |
|                                                          | オレンジ色の作                                                                                                    | +名が注文メールです                               | F              |             |
| L Cの相<br>C 保存01 24                                       | 白色の件名は                                                                                                    | 一般のメールです                                 |                |             |
|                                                          |                                                                                                    |                                          |                |             |
|                                                          |                                                                                                    |                                          |                |             |
|                                                          | 4                                                                                                    |                                          |                | ×<br>I      |
| メール手動取込 メール表示 一括設定                                       | メール履歴メール検索 保存                                                                                              | ア 移動 削除 一括顧客登録                           | 副信停止 📝         | ール印刷 ブリンタ   |
| 送信者 宮崎 たけお <takeo@miyazaki.co.jp></takeo@miyazaki.co.jp> |                                                                                                    | 表示を停止 データ退避 データ復                         | 元 107          | 17℃ エクスホペート |
| 日時 2009/07/08 10:36                                      | 受注番号 00005092                                                                                              | 受注の顧客アドレスを表示する(ゲー                        | ルー覧の既:顧客マスタ、>  | にたのクリックで登録) |
| 宛先 shopping_pharos@yahoo.co.jp                           |                                                                                                    |                                          |                |             |
|                                                          | 添付                                                                                                    |                                          |                |             |
|                                                          | <br>バに到達した時点で送信<br>)連終 または商品の登送                                                                            |                                          |                |             |
| そもって売買契約成立となります。                                         |                                                                                                    |                                          |                |             |
| [PB]                                                     |                                                                                                    |                                          |                |             |
| 楽天市場でのお買い物がお得になる「楽天力ー」<br>――――【入会金・年会費永年無料】              | *」のお知らせ!                                                                                                   |                                          |                |             |
| ■楽天カードを使えば「基本ポイント1%」+「カード<br>だから毎日「ポイント2倍」でお買い物ができます     | 「利用ポイント1%」<br>。                                                                                            |                                          |                |             |
| しかも、入会者全員に2,000ポイントをプレセ                                  | 沙ト中!                                                                                                    |                                          |                | <u>~</u>    |
|                                                          |                                                                                                    |                                          |                | 2           |
| ┃メーラー送受信                                                 | 副┃】 新規メール送信 メール返:                                                                                          | 信』メール転送』一括メール送信。                         | 話受付の受注登録       | CTI電話対応     |

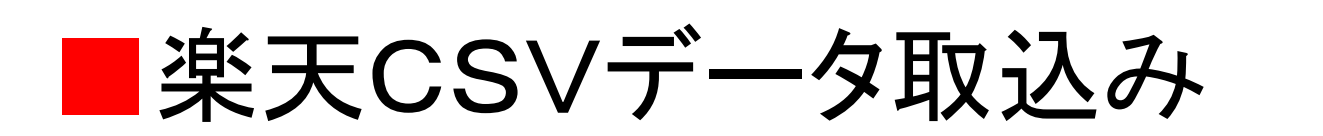

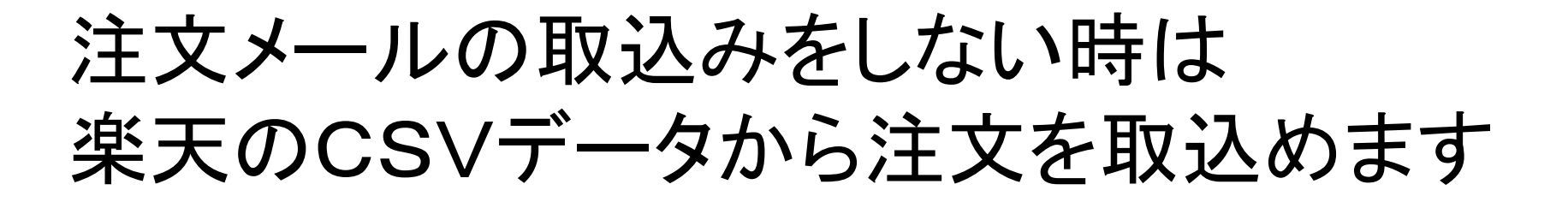

基本設定の楽天CSVの初期設定 受注業務から注文CSVを取込み

#### 基本設定の楽天CSVの初期設定

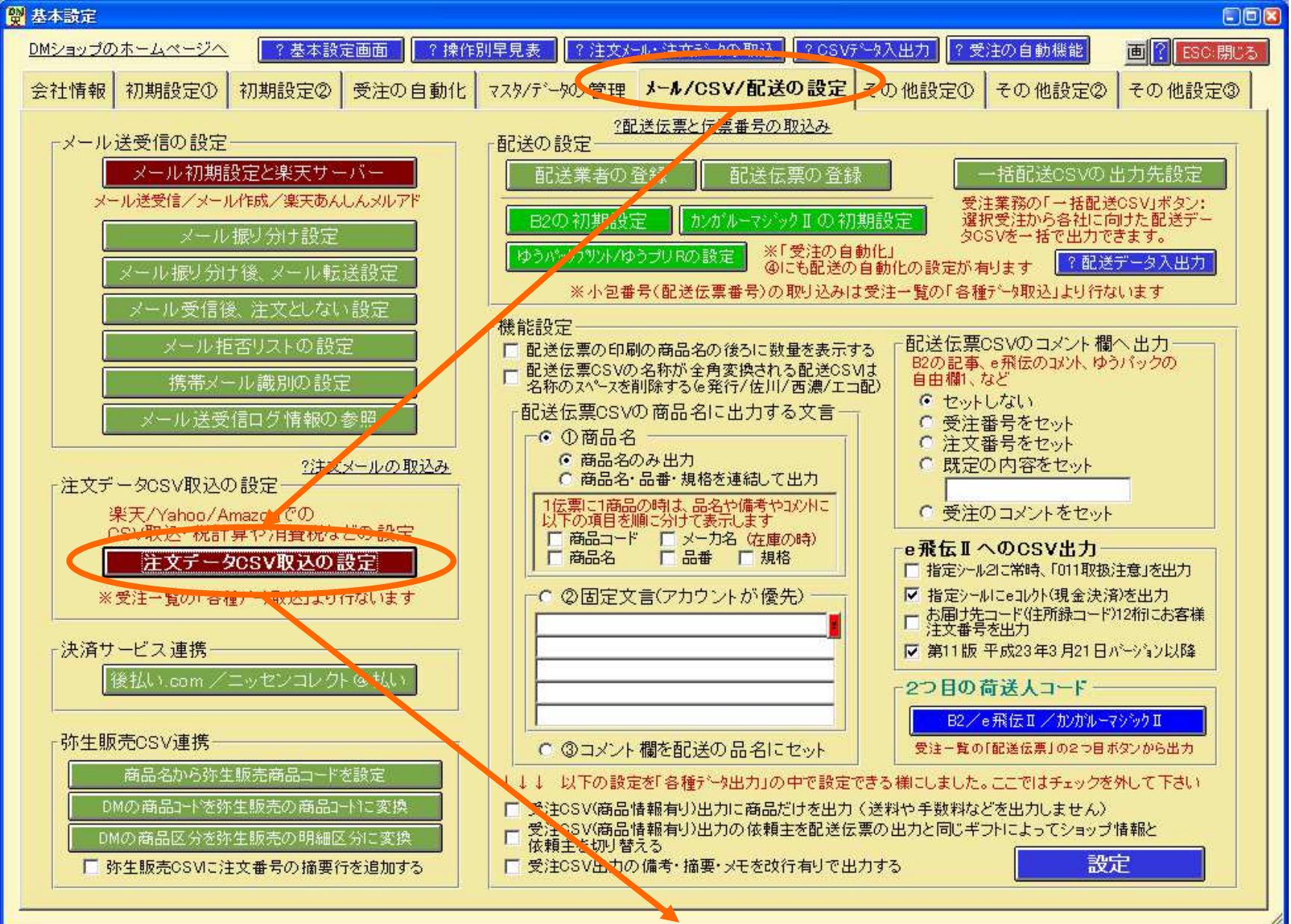

#### 基本設定の楽天CSVの初期設定

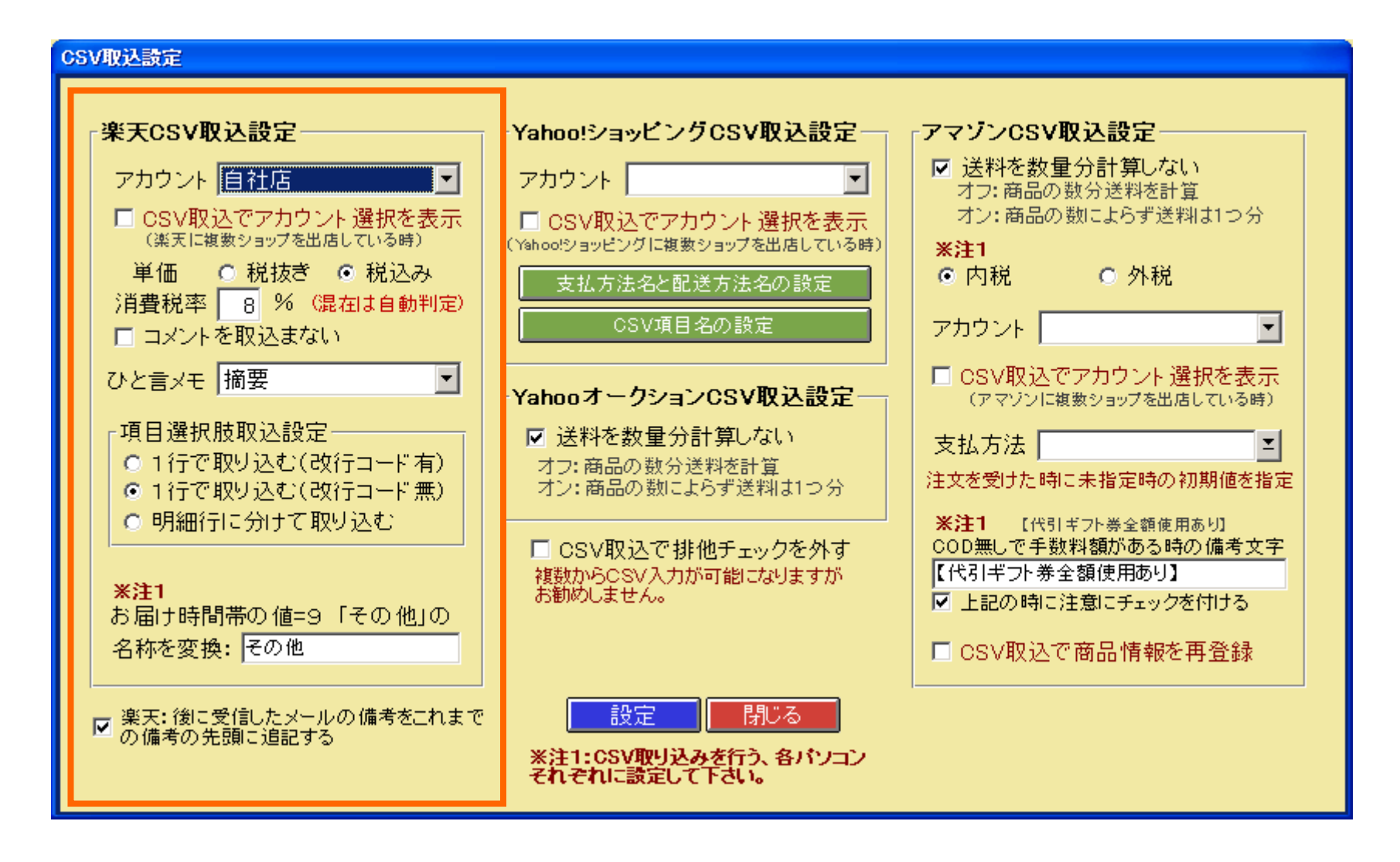

## 楽天RMSから注文データのダウンロード

|                                                                                                    | ○ RMSメインメニュー(ロフアント)<br>店舗運営マニュアル(>CSVデータダウンロード<br>会わせ管理   データダウンロード<br>テンプレート: |
|----------------------------------------------------------------------------------------------------|--------------------------------------------------------------------------------|
| データダウンロード<br>■受注管理   共同購入受付   オークション受付   プレゼント管理   購入申込受付   資料請求管理   商品調いる<br>■注文検索   カード自動決済   楽天バンク決済   楽天マルチ決済   口座管理・明細管理   シグニチャー・メール | 店舗連合マニュアル(2030テージタワンロート)<br>わせ管理   データダウンロード<br>テンプレート                         |
| ■受注管理   共同購入受付   オークション受付   ブレゼント管理   購入申込受付   資料請求管理   商品問い合<br>は文検索   カード自動決済   楽天バンク決済   楽天マルチ決済   口座管理・明細管理   シグニチャー・メール<br>ウンロードデータ   | わせ管理   データダウンロード<br>テンプレート                                                     |
| 注文検索   カード自動決済   楽天バンク決済   楽天マルチ決済   口座管理・明細管理   シグニチャー・メール                                                                                | テンプレート                                                                         |
| ウンロードデータ                                                                                                    |                                                                                |
|                                                                                                    |                                                                                |
| Backofficeで確認できる、通常受注・共同購入・オーケッコン・ブノゼント・資料請求・商品問合せのデータを取り                                                                                  | 出すことができます。各デ                                                                   |
| 9の抽出内容については <u>店舗運営マニュアル</u> をご覧ください。                                                                                                    |                                                                                |
| ▶通常購入データ 図 ▶通常購入テンプレート設定 図                                                                                                    |                                                                                |
| ▶共同購入テータ 420<br>▶共同購入テンプレート設定 420                                                                                                    |                                                                                |
| ▶ <u>オークションデータ</u> 団 ▶ <u>オークションテンプレート設定</u> 団                                                                                             |                                                                                |
| ▶ プレゼントデータ 20 ▶ プレゼントデータテンプレート設定 20                                                                                                    |                                                                                |
| ▶ 資料請求データ 団 ▶ 資料請求テンプレート設定 団                                                                                                    |                                                                                |
| ・商品問合セデータ 図 ・商品問合セテンプレート設定 図                                                                                                    |                                                                                |
|                                                                                                    |                                                                                |
| 新データのマップロード                                                                                                    |                                                                                |
|                                                                                                    |                                                                                |

## 受注業務から楽天の注文CSVを取込み

| 🕑 DMĐa                                                        | ップPro [木ス]  | J                                    |        |                             |                                                                           |                       |                                                                                                    |                                                                                                    |                                                                     |                             |            |                            |                                              |                                                                                                    |                                                                                                    | 0                                                | - 🗆 🛛                                                                                          |
|---------------------------------------------------------------|-------------|--------------------------------------|--------|-----------------------------|---------------------------------------------------------------------------|-----------------------|----------------------------------------------------------------------------------------------------|----------------------------------------------------------------------------------------------------|---------------------------------------------------------------------|-----------------------------|------------|----------------------------|----------------------------------------------|----------------------------------------------------------------------------------------------------|----------------------------------------------------------------------------------------------------|--------------------------------------------------|------------------------------------------------------------------------------------------------|
| メーラー                                                          | 受注業務        | 受注商品(                                | 合計請习   | 求 フォローアッフ                   | *  戌一覧                                                                    | 一斉送信                  | メーリンクリスト                                                                                                    | 顧客7.7.9                                                                                                    | 文章779 /                                                             | メールアカウント                    | 77%3       | ,                          | 基本                                           | 設定                                                                                                    | <u>Ver2.088</u>                                                                                                    |                                                  | 冬了                                                                                             |
| 整理 00                                                         | 未完了         | I III III III III III IIII IIII IIII | /サイトID | 1                           |                                                                           |                       | 受注番号                                                                                                    |                                                                                                    | 小                                                                   | 包番号                         |            |                            |                                              | 担                                                                                                    | 当者                                                                                                    |                                                  |                                                                                                |
| データ区分                                                         | [           | •                                    | E-mai  |                             | 46.5                                                                      |                       | の 日本 日本 日本 日本 日本 日本 日本 日本 日本 日本 日本 日本 日本                                                                                                    | 品情報有的追                                                                                                    | thr用)CSVA                                                           |                             | ļ          |                            |                                              |                                                                                                    | 7-ト記憶                                                                                                    | 商品初                                              | 23                                                                                             |
| 受注状態                                                          |             | ▶ 名前/力                               | け/会社   |                             |                                                                           | 3                     | 党 受注痛器                                                                                                    | 品情報無しー補                                                                                                    | 捕用)CSV入                                                             | <br>力(受注番                   | 考)         |                            |                                              |                                                                                                    | 警告設定                                                                                                    | エクスホ                                             | °                                                                                              |
| 進捗 00                                                         | 新規受付        | ✓住所/T                                | EL/FA× |                             |                                                                           |                       | 受注(商品                                                                                                    | 品情報無しー補                                                                                                    | 捕用)CSV入                                                             | 力(主文番                       | 考)         | ✓ <u>リスト設定</u> 列幅 7        |                                              |                                                                                                    | 7件                                                                                                    |                                                  |                                                                                                |
| <u> </u>                                                      |             |                                      | 商品名    | ]                           |                                                                           | <u> </u>              | <br>Yahooシa                                                                                                    | ッピングデータ取り                                                                                                    | 込                                                                   |                             |            | D説明 F5:表示 F6:全検索 20        |                                              |                                                                                                    | アリゲ                                                                                                    |                                                  |                                                                                                |
| 00新規                                                          | 受付(7) 01 舒  | 银行入金(8)                              | 02クレシ  | ≫卜確認(4)                     | 03商品準備(2                                                                  | 2) 04配分               | 達 Yahoo才~                                                                                                    | -クションデータ取え                                                                                                    | 스                                                                   |                             |            | 1                          | 08ポイ                                         | レト入金                                                                                                    | (0) 09完                                                                                                    | 70.                                              | $ \langle \rangle $                                                                            |
| 受注番                                                           | 号 客先注番      | 受注日付                                 | 急ぎ     | 商品 受注                       | 犬態 データ区分                                                                  | 5 引当状                 | 🗧 Amazon)                                                                                                    | 主文データとFB                                                                                                    | A出荷データの                                                             | )取込                         | -          | 3                          | 携帯                                           | アドレス                                                                                                    | 税込合計                                                                                                    | 支払方法                                             | 去 入                                                                                            |
| 000050                                                        | 98 1234     | 15/12/28                             | .=.    | 1:確定                        | 0:通常                                                                      |                       | San ⊒ett⊶                                                                                                    |                                                                                                    |                                                                     |                             |            |                            |                                              | TEST@                                                                                                    | 720                                                                                                    | 銀行振込                                             | 7                                                                                              |
| 000050                                                        | 91          | 09/07/06                             |        | 1:確定                        | 0:通常                                                                      | 0.31=                 | 1 速天子                                                                                                    | 切开                                                                                                    |                                                                     |                             |            |                            |                                              | ichiro@                                                                                                    | 300                                                                                                    | 代引き                                              |                                                                                                |
| 000050                                                        | 123-0000    | 0009/06/28                           |        | 1:確定                        | 0:通常                                                                      | 0.5.2                 |                                                                                                    | ションデータ取込                                                                                                    | -                                                                   |                             |            | 1                          | _                                            | ichiro@                                                                                                    | 16,680                                                                                                    |                                                  |                                                                                                |
| 000050                                                        | 39 ヤフーショ    | 2109/07/03                           |        | 1:確定                        | 0:通常                                                                      |                       | 楽天B2E                                                                                                    | データ取込                                                                                                    |                                                                     |                             |            | 10                         | Ħ                                            | tom@dd                                                                                                    | 106,065                                                                                                    | 商品代引                                             |                                                                                                |
| 000050                                                        | 36 ヤフーショ    | yt09/07/03                           | *      | 1:確定                        |                                                                           |                       | Gmarket                                                                                                    | データ取込(Qo                                                                                                    | o10)                                                                |                             |            | 8                          | -                                            | hanako                                                                                                    | 7,055                                                                                                    | 商品代引                                             |                                                                                                |
| 000050                                                        | 33 123456-2 | 00/06/19                             |        | 1.125章                      |                                                                           | ■:出煇                  | E)<br>ネッシーテ                                                                                                    |                                                                                                    |                                                                     |                             |            |                            |                                              | un ile en col                                                                                                    | 010                                                                                                    | 15番51投                                           | -                                                                                              |
|                                                               |             |                                      |        |                             | low                                                                       |                       | ヤマトB2<br>佐川e飛<br>佐川e飛<br>佐川e飛<br>日通e発<br>西濃 かり<br>ゆうプリR:<br>エコ配 エ                                                                                                    | :小包番号の明<br>伝:小包番号(<br>伝I:小包番号)<br>行:小包番号(<br>がいーマジックII<br>パリント:小包番号)<br>パラス出荷:小<br>フラン出荷:小                                                                                                    | 取込<br>の取込<br>号の取込<br>号の取込<br>の取込<br>:小包番号の<br>号の取込<br>以込<br>:包番号の取込 | 取込                          |            |                            |                                              |                                                                                                    | wi 🖛 🛙 🗤 1                                                                                                    |                                                  | F                                                                                              |
| ■ 5.但し書<br>5.但し書<br>6日付20<br>お支払い<br>備考<br>「▽ 受<br>受注<br>新規受注 |             | <sup></sup>                          | の取得    | <mark>をしない(表</mark><br>記送伝票 | 1<br>2<br>3<br>4<br>・<br>・<br>示スピードが「<br>転天デ <sup>、</sup> 」タ取込<br>一括配送CSV | ↓ 10<br>10<br>16<br>2 | <ul> <li>支注曲ち</li> <li>後払().cd</li> <li>ニッセンコ</li> <li>小包番号</li> <li>サイド注文</li> <li>サイド注文</li> <li>カスタム項[</li> <li>し</li> <li>し</li> <li>こメニュー(</li> <li>(メニュー(</li> </ul> | ならした」では<br>ないた<br>ないた<br>すた<br>すた<br>すた<br>での<br>すた<br>すた<br>すた<br>での<br>すた<br>での<br>した<br>すた<br>でした<br>での<br>した<br>すた<br>でした<br>いた<br>うた<br>の<br>した<br>した<br>した<br>した<br>した<br>の<br>した<br>の<br>した<br>の<br>した<br>の<br>した<br>の<br>した<br>の<br>した<br>の<br>した<br>の<br>した<br>の<br>した<br>の<br>した<br>の<br>した<br>の<br>した<br>の<br>した<br>の<br>した<br>の<br>した<br>の<br>した<br>の<br>した<br>の<br>した<br>の<br>した<br>の<br>した<br>の<br>した<br>の<br>した<br>の<br>した<br>の<br>した<br>の<br>した<br>の<br>う<br>の<br>ら<br>の<br>した<br>の<br>う<br>の<br>う<br>の<br>ら<br>の<br>した<br>の<br>う<br>の<br>う<br>の<br>ら<br>の<br>した<br>う<br>の<br>う<br>の<br>ら<br>の<br>した<br>う<br>の<br>う<br>の<br>う<br>の<br>う<br>の<br>う<br>の<br>う<br>の<br>う<br>の<br>う<br>の<br>う<br>の<br>う<br>の<br>う<br>の<br>ら<br>の<br>した<br>う<br>の<br>う<br>の<br>う<br>の<br>う<br>の<br>う<br>の<br>う<br>の<br>う<br>の<br>う<br>の<br>う<br>の<br>う<br>の<br>う<br>の<br>う<br>の<br>う<br>の<br>う<br>の<br>う<br>の<br>う<br>の<br>う<br>の<br>う<br>の<br>う<br>の<br>う<br>の<br>う<br>の<br>う<br>の<br>う<br>の<br>う<br>の<br>う<br>の<br>う<br>の<br>う<br>の<br>う<br>の<br>う<br>の<br>つ<br>の<br>つ<br>の<br>つ<br>の<br>つ<br>の<br>つ<br>の<br>つ<br>の<br>つ<br>の<br>つ<br>の<br>つ<br>の<br>つ<br>の<br>つ<br>の<br>つ<br>の<br>つ<br>の<br>つ<br>つ<br>つ<br>つ<br>つ<br>つ<br>つ<br>つ<br>つ<br>つ<br>つ<br>つ<br>つ | FGUN-J-F<br>CSV取込<br>テ信審査結果<br>CSV取込<br>小入金CSV取<br>ト入金CSV取<br>V取込   | 、4XXA<br>そCSV取込<br>収込<br>で込 | <br><br>履歴 | 0<br>6<br>7<br>7<br>7<br>7 | ク <del>所</del> 留<br>全解<br>]<br>」<br>ー<br>シール | 1元N<br>5<br>5<br>5<br>5<br>除<br>8<br>8<br>7<br>7<br>7<br>7<br>7<br>7<br>7<br>7<br>7<br>7<br>7<br>7<br>7<br>7<br>7<br>7<br>7 | 武里 半加     1     1     1     1     1     合計     気更     気更     気更     気更     気更     気更     気更     気更     気更     気更     気更     気更     気更     気更     気更     気更     気更     気更     気更     気更     気更     気更     気更     気更     気更     気更     気更     気     気     気     気     気     気     気     気     気     気     気     気     気     気     気     気     気     気     気      気      気       気       気       気       気        気 | 100<br>100<br>100<br>420<br>157<br>出来ます<br>各種データ | ▲(二<br>)<br>)<br>(685<br>)<br>)<br>(1)<br>(1)<br>(1)<br>(1)<br>(1)<br>(1)<br>(1)<br>(1)<br>(1) |

| 🔡 DMショップPro [ホスト]                                                        |                             |                                              |                        |                         |  |  |  |
|--------------------------------------------------------------------------|-----------------------------|----------------------------------------------|------------------------|-------------------------|--|--|--|
| メーラー 受注業務 受注商品 合計請求 フォローアップ メモー                                          | ・覧 一斉送信 メーリンクリス             | ◇ 顧客マスタ 文章マスタ メールアカウン                        | 小 オプジョン 基本設定 <u>Ve</u> | <u>r2.088</u> 👔 🎼 総了    |  |  |  |
| 整理 00未完了 ▼ 顧客No/サ仆ID                                                     |                             |                                              | 担当者                    | -                       |  |  |  |
| <del>7°-</del> 9区分                                                       | 受注区分                        | ▼ 検 顧客区分                                     | 🔽 🗖 Y-F                | 記憶商品マスタ                 |  |  |  |
| 受注状態                                                                     | 受注日 💌                       |                                              |                        | 警告設定 エクスポート             |  |  |  |
| 道抄 00 新規受付 I 住所/TEL/FAX                                                  |                             | ▲ 配送伝票                                       | ▼ リスト設分                | 2 列幅 7件                 |  |  |  |
| サイト 商品名                                                                  | ≚ 🗠 人り機能                    |                                              | 受注業務の説明 F5:表示          | F6.全検索 クリア              |  |  |  |
| 00新規受付(7) 01銀行入金(8) 025レジット確認(4) 03商品:                                   | 準備(2) 04配送印刷(1) (           | 05出庫確定(2) 06同梱処理 07(                         | 七引確認(2) 08ポイント入金(0)    | 09完了(1↓) <>             |  |  |  |
| 受注番号 客方法带 网络日本 合书 英日 网络伊斯                                                |                             |                                              |                        | 合計 支払方法 入               |  |  |  |
| 00005098 1234 UP CSV実行難認                                                 |                             |                                              |                        | 🞽 20 銀行振込(              |  |  |  |
|                                                                          |                             | +                                            |                        | 00 代引き                  |  |  |  |
| <u>00005090</u> 123-<br>していたいで、<br>していたいで、<br>していたいで、<br>の名              | 「発大テーダのUSVA                 | U                                            |                        | 80                      |  |  |  |
| 00005089 ヤフ                                                              | ミテレカロ シー                    | ? 注文メール・注文データの取                              | ?込│?OSVテ~タ入出力│         | 65 商品代引                 |  |  |  |
|                                                                          | ()](),av,                   | ·                                            |                        | 55 商品代引                 |  |  |  |
| 00005083 1234                                                            |                             |                                              |                        | 15 代金引換                 |  |  |  |
| 00003042 Ⅲ                                                               |                             |                                              |                        |                         |  |  |  |
|                                                                          |                             |                                              | でらい項目の参照               |                         |  |  |  |
| CSVのフォルダやファ                                                              | イル名を指定して実行し                 | ます                                           |                        |                         |  |  |  |
| ② F1:実                                                                   | ② F1:実行 SVF~如の項目確認 ? ESC:中止 |                                              |                        |                         |  |  |  |
|                                                                          |                             |                                              |                        |                         |  |  |  |
|                                                                          |                             |                                              |                        |                         |  |  |  |
|                                                                          |                             |                                              |                        | F                       |  |  |  |
| 4.領収書宛名:000事務所<br>5.但上書書文 尾見伏                                            | No 備考 商品No 枝                | 商品名                                          | 品番(型式) 規格 税% 数量        | ▶ 単価(税込) 金 ▲            |  |  |  |
| - 101207/9/15<br>10日付:2007/9/15<br>おすれい区分                                | 1 10                        | クリップ F                                       | HAROS-A10 5            | 1 100                   |  |  |  |
| a a a a a a a a a a a a a a a a a a a                                    | 2 16                        | レターファイル F                                    | PHAROS-A16 5           | 1 100                   |  |  |  |
| ·                                                                        | 3 2                         | はさかけたいです。                                    | 'HARUS-A2 5            | 1 100                   |  |  |  |
|                                                                          |                             | A244                                         |                        | 1 420                   |  |  |  |
|                                                                          | •                           |                                              |                        | ►.                      |  |  |  |
|                                                                          | ドが早くなります) 🔐                 | 1# 12 44                                     | 今選択 今報除 11 合           |                         |  |  |  |
| ▶ 支注画面を崩く時に購入回数の取得をしない(表示人ビー                                             | THE TROPPORTY T             | 1912期 世王                                     |                        | 計 157,685               |  |  |  |
| <ul> <li>✓ 受注画面を聞く時に購入回致の取得をしない(表示人ビー</li> <li>受注書 納品書 楽天テ~タ!</li> </ul> | 取込 B2小包番号                   | 12/12 10 10 10 10 10 10 10 10 10 10 10 10 10 | 記送ビッキング                | 計<br>157,685<br>変更出来ます→ |  |  |  |

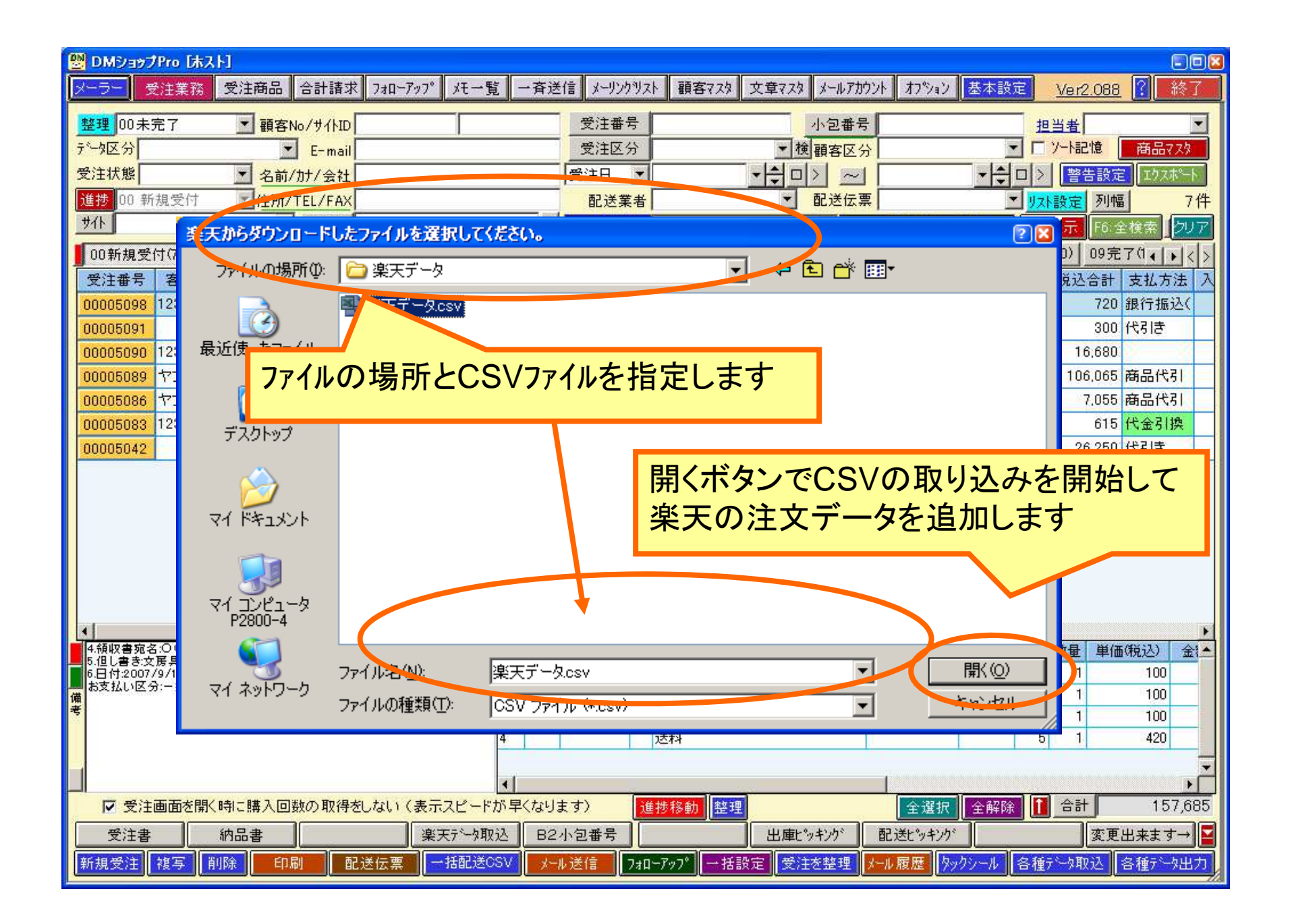

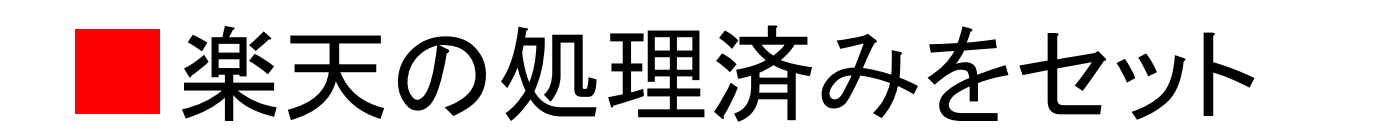

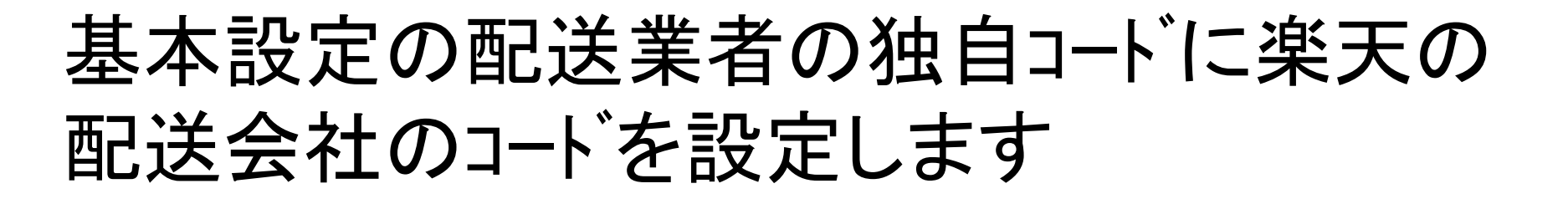

受注業務の各種データ出力:受注(商品情 報無し)CSV出力(注文番号)から 楽天の処理済CSVを出力してアップロード

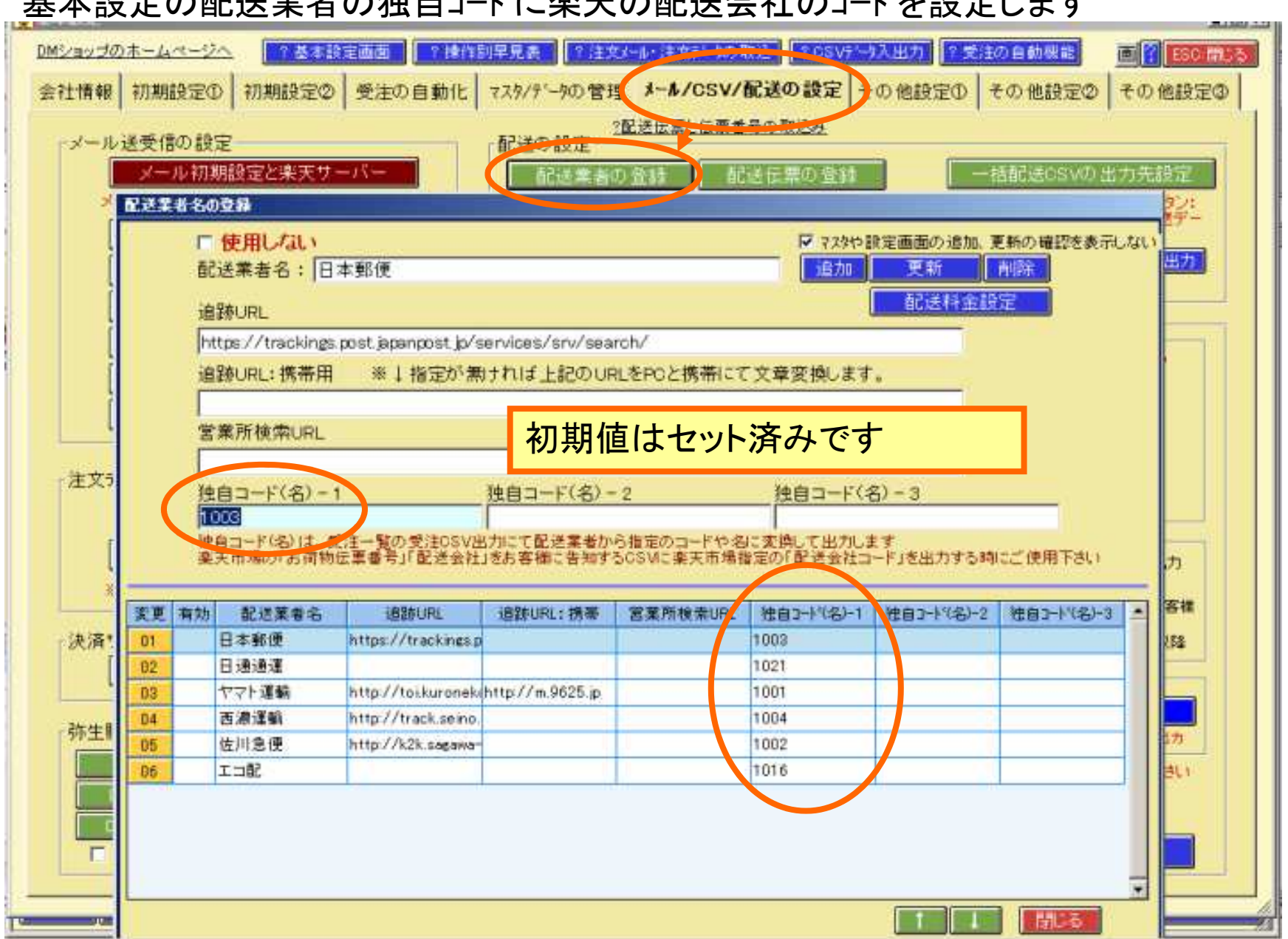

#### 基本設定の配送業者の独自コートに楽天の配送会社のコートを設定します

| 受注業務の各種データ出力:受 | 主(商品情報無し)C | CSV出力(注文番号) |
|----------------|------------|-------------|
|----------------|------------|-------------|

| 📴 DMショゥブPro [ホスト]                                                                                                    |                                                                                                    |               |
|----------------------------------------------------------------------------------------------------|----------------------------------------------------------------------------------------------------|---------------|
| メーラー 受注業務 受注商品 合計請求 フォローアップ メモ一覧 一斉送信 メーリンクリスト 顧客マン                                                                                                    | スタ 文章マスタ メールアカウント オフジョン 基本設定 <u>Ver2.08</u> f                                                                                                    | <u>B</u> 🚺 終了 |
| 整理 00未完了 		 _ 顧客No/サイトID                                                                                                    | 小包番号 担当者                                                                                                    |               |
| · テ└如区分                                                                                                    | ■ 検 顧客区分 🔄 🔽 ソート記憶                                                                                                    | 商品7.7次        |
| 受注状態         ▼         名前/カナ/会社         受注日         ▼                                                                                                    |                                                                                                    | 定 エクスホペート     |
| <u>進捗</u> 08 完了 住所/TEL/FAX 配送業者                                                                                                    | ▲ 配送伝票 ▲ リスト設定 列作                                                                                                    | 匾 16件         |
| ● 商品名 「 べんり機能」                                                                                                    | ? 受注業務の説明<br>F5:表示<br>F6:                                                                                                    | 全検索クリア        |
| 01銀行入金(8) 025/bisiyh確認(4) 03商品準備(2) 04配送印刷(1) 05出庫確定(2) 06同個処3                                                                                                    | 理 07代引確認(2) 08ポイント入金(0) 09完了(16) 10分割                                                                                                    | ~F: ( ) < >   |
| 受注番号 受注日付 受注状態 产为区分 同梱区分 分割状態 親受注番号 依頼名前 依朝                                                                                                    | 頼住所 依頼電話番号 携帯 アドレス 税込合計 支払方法 フ                                                                                                    | 人金日 出荷 📥      |
| 00005071 09/07/02 1:確定 0:通常 4 富田 香織能相                                                                                                    | 本県菊池096-292-0000 🖬 tom@dc 76,650 クレジット力09                                                                                                    | 9/07/109/07   |
| 00005053 09/06/28 1:確定 0:通常 田代祐一則能相 日代祐一則能相                                                                                                    | 本県熊本000-000-0001 tasiro@ 77,650 銀行振込 09                                                                                                    | 9/06/209/07   |
| 00005052         09/05/20         1:確定         0:週常         ハロス<                                                                                                    | 4.県熊々UUU-UUU-UUUU taro@xx 6,490 銀行振込 US                                                                                                    | 9/06/209/0t   |
| 00000000 09/00/20 1.確定 0.通常 1.100 1.100 1. | 一 受注(商品情報有り)CSV出力 (200) (200) (2 | 9/06/109/06   |
| 00005047 09/06/19 1:確定 0:通常 大阪 圭子大                                                                                                    |                                                                                                    | /06/209/06    |
| 00005046 09/06/19 1:確定 0:通常 (高知 やす高知                                                                                                    |                                                                                                    | 9/06/209/06   |
| 00005045 09/06/19 1: 20 0: 通常 0: 通常 0: 通常 0: 通常 0: 通常 0: 通常 0: 通常 0: 通常 0: 通常 0: 通常 0: 1 0: 1 0: 1 0: 1 0: 1 0: 1 0: 1 0:                                                                                                    | 成                                                                                                    | 9/06/209/06   |
| 00005044 09/06/1 通常 wg たか wg                                                                                                    | al 依頼主CSV出力                                                                                                    | 9/06/209/06   |
|                                                                                                    | 届け先CSV出力                                                                                                    | 9/06/209/06   |
| 配达金方の取り込みか元」した                                                                                                    | NP取引CSV出力                                                                                                    | 9/06/209/06   |
| 楽天の受注を複数選択して                                                                                                    | NP出荷報告CSV出力                                                                                                    | €/06/209/0€   |
|                                                                                                    | ヤマトWeb出荷コントロールサービスCSV出力                                                                                                    | 9/06/109/06   |
| 谷裡ナーダ山力の                                                                                                    | Amazonセラーセントラル出荷CSV出力(商品別)                                                                                                    | 37007 m0370C  |
| 受注(商品情報無し)CSV出力(注文番号)から                                                                                                    | Amazonセラーセントラル出荷CSV出力(受注別)<br>通販物法イー・ロジットは相合CSV出力                                                                                                    | 面(税込) 金1▲     |
|                                                                                                    |                                                                                                    | 300           |
|                                                                                                    | 後払い.com 注文登録CSV出力                                                                                                    |               |
|                                                                                                    | 「彼仏いcom 広奈豆塚USV出力」<br>ニッセンコレクトの打し、注文情報登録CSV出力                                                                                                    |               |
|                                                                                                    | ニッセンコレクト@払い 発送情報登録CSV出力                                                                                                    |               |
|                                                                                                    |                                                                                                    | ►<br>606 820  |
|                                                                                                    |                                                                                                    |               |
|                                                                                                    | 出理ビッキンク'   留に达ビッキンク'                                                                                                    |               |
| 新規受注 複与 削除 印刷 配送伝票 一括配送CSV メール送信 フォローアップ マ                                                                                                    | ・ 括該定 受注を整理 メール履歴 パックシール 各種データ取込                                                                                                    | 各種产品出力        |

#### 楽天の処理済みをセット

| 🔡 DMショゥプPi | o [床スト]               |                                |                 |                                           |                |                                        |
|------------|-----------------------|--------------------------------|-----------------|-------------------------------------------|----------------|----------------------------------------|
| メーラー 受済    | 業務 受注商品 合計請           | 求  フォローアッフ。  大モー覧              | 一斉送信 メーリンクリスト 顧 | 客7スタ 文章7スタ メールア                           | がント オプション 基本設定 | Ver2.088 <b>?</b> 修了                   |
| 整理 00未完    | 了 _ 顧客No/サイト          |                                | 受注番号            |                                           | 号              | 担当者                                    |
| データ区分      | ■ 受注CSV出力             |                                |                 |                                           |                | メート記憶 商品マスタ                            |
| 受注状態       | <u> </u>              |                                |                 |                                           |                | 警告設定 エクスポート                            |
| 進捗 08 完1   | 受注CSV出                | カノニュー名                         | 受注(商品情報         | 。<br>毎し)CSV出力(注                           |                | ▶ <u>設定</u> 列幅 16件                     |
| <u>#1</u>  |                       |                                |                 |                                           |                | 表示 F6:全検索 クリア                          |
| 01銀行入金     | ① 5つのタブ毎にの            | 23④の設定を記憶でき如                   | 理別にタブ管理して下さい    | L. C. C. C. C. C. C. C. C. C. C. C. C. C. | タブ名称の変更 ↓      | ) 10分割ペア:∢ ▶ < >                       |
| 受注番号       | 0                     |                                | ヤフー処理済          | <b>(</b>                                  | \$             | Σ払方法 入金日 出荷 ▲                          |
| 00005071   | K                     |                                |                 |                                           |                | レジット力09/07/109/07                      |
| 00005053   | csVの書き                | 式を選択して下さい。 書式                  | い追加ボタンでCSV項目の   | 書式を新規に作成できま;                              | <u>र</u>       | (行振込 09/06/209/0,                      |
| 00005050   | た (2) 書式              | 楽天の処理済みをも                      | י<br>זייר י     | 書式追加                                      | 書式変更           | 11歳2~ 09/00/209/00                     |
| 00005048   | CSV771                | ルの出力先バス名やファイ                   | ル名は書式設定の中で約     | って下さい(FTPを利用す                             | する場合には必須)      | 31き 09/06/109/06                       |
| 00005047   | ᆹᆂᇠᆿ                  | (                              |                 |                                           |                | 引き 09/06/209/06                        |
| 00005046   |                       | 1ッチ<br>:SV(商品情報有け)りたい          | <u> </u>        | 「動態などを中力」ませて                              | )              | 約1000000000000000000000000000000000000 |
| 00005045   |                       | SV(商品情報有り出力の)<br>SV(商品情報有り)出力の | 依頼主を配送伝票の出力と    | - 飲料などを出力しよせん<br>と同じ様に、ギフトによって            | ″<br>「ショップ情報   | 引き 09/06/209/06                        |
| 00005044   | と依頼                   | 主とお届け先を切り替える                   | く配送伝票や倉庫連携な     | どにご使用ください)                                |                | 3.引き 09/06/209/06                      |
| 00005043   |                       | SV出力の備考・摘要・メモ                  | ・のし名を改行有りで出力    | する                                        |                | 3月ま 09/06/209/06                       |
| 00005041   |                       |                                |                 |                                           |                | 行振込 09/06/209/06-                      |
| 00005039   | ● 「 <sup>CSVファイ</sup> | ルをFTPサーバーへア                    | ップロードする         |                                           |                | 行振达 09/06/209/06                       |
| 00005037   |                       | ファイルをFT Pサ <mark>ー</mark> バー   | ヘアップロードする       | FTP接続の創                                   | 没定             | 11歳之 09/06/109/0€▼                     |
|            |                       |                                |                 |                                           |                |                                        |
| -          |                       | 実行後に画面を閉じない                    | 1               | 2 CSV                                     | 6%—9入出力        | 数量 単1曲(税込) 金(▲                         |
| 備          |                       | 10.フォルダやファイルタを                 | 増売 うまた ます       |                                           |                |                                        |
| 考          |                       |                                |                 |                                           | rt d           |                                        |
|            | Q.                    |                                | USV7 -90) 4     |                                           | ΨĽ             |                                        |
|            | 5X.X                  | - INUA Y                       |                 |                                           |                |                                        |
|            | 面を開く時に購入回数の取得         | 骨をしない (表示スピードが≞                | さくさいます) 進捗移動    | 力整理                                       | 全選択全解除         | 1 合計 606,820                           |
| 受注書        | 約品書                   | <b>楽天テ~</b> タ取込                | B2小包番号          | <br>出庫ピッキング                               | 配送ビッキング        | 変更出来ます→                                |
| 新規受注 複     | 写【削除】 印刷              | 配送伝票 一括配送CSV                   | メール送信 フォローマッフ*  | →括設定 受注を整理                                | メール履歴 タックシール ミ | 各種データ取込 各種データ出力                        |

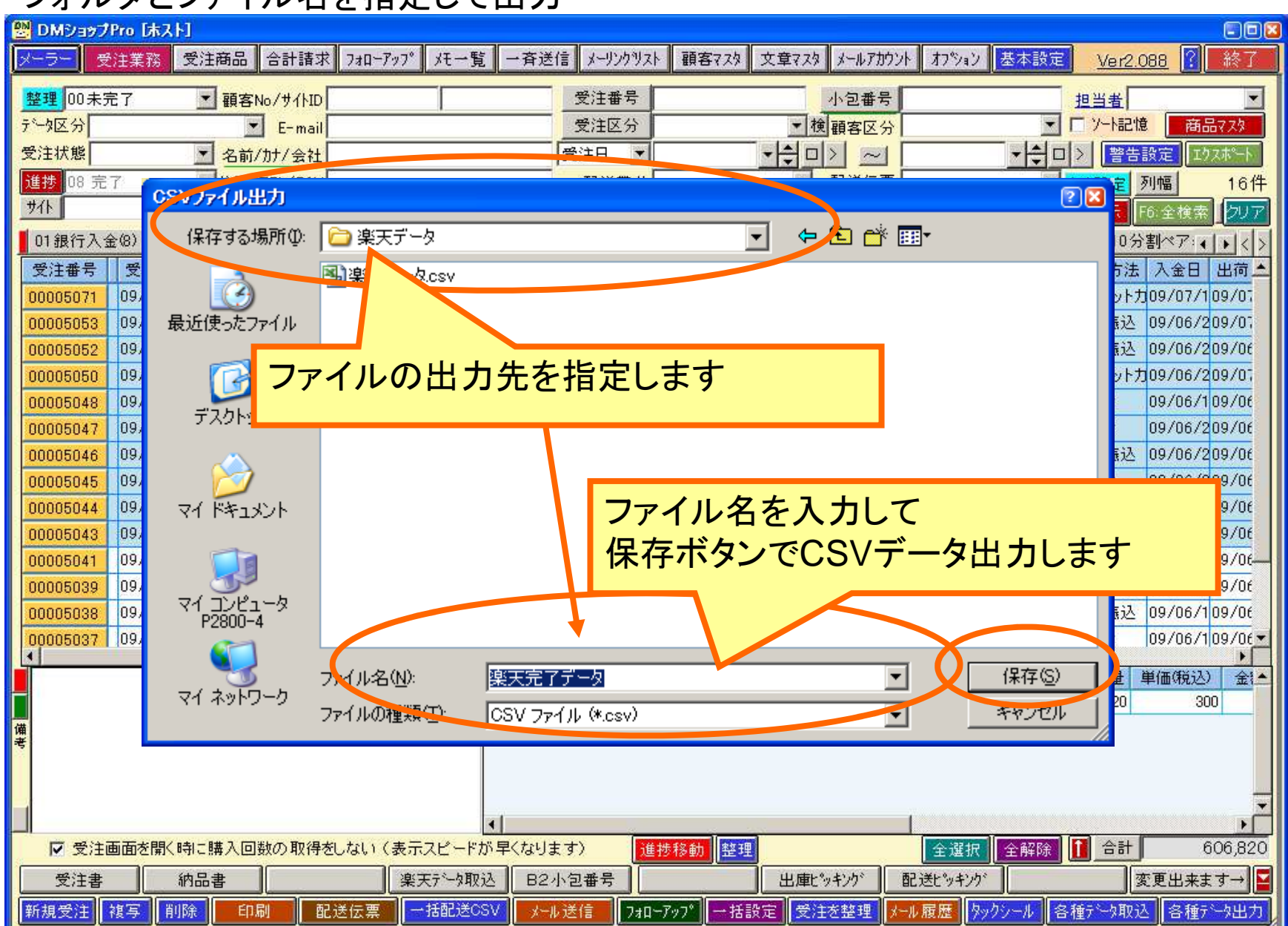

### フォルダとファイル名を指定して出力

## 楽天RMSへCSVデータのアップロード

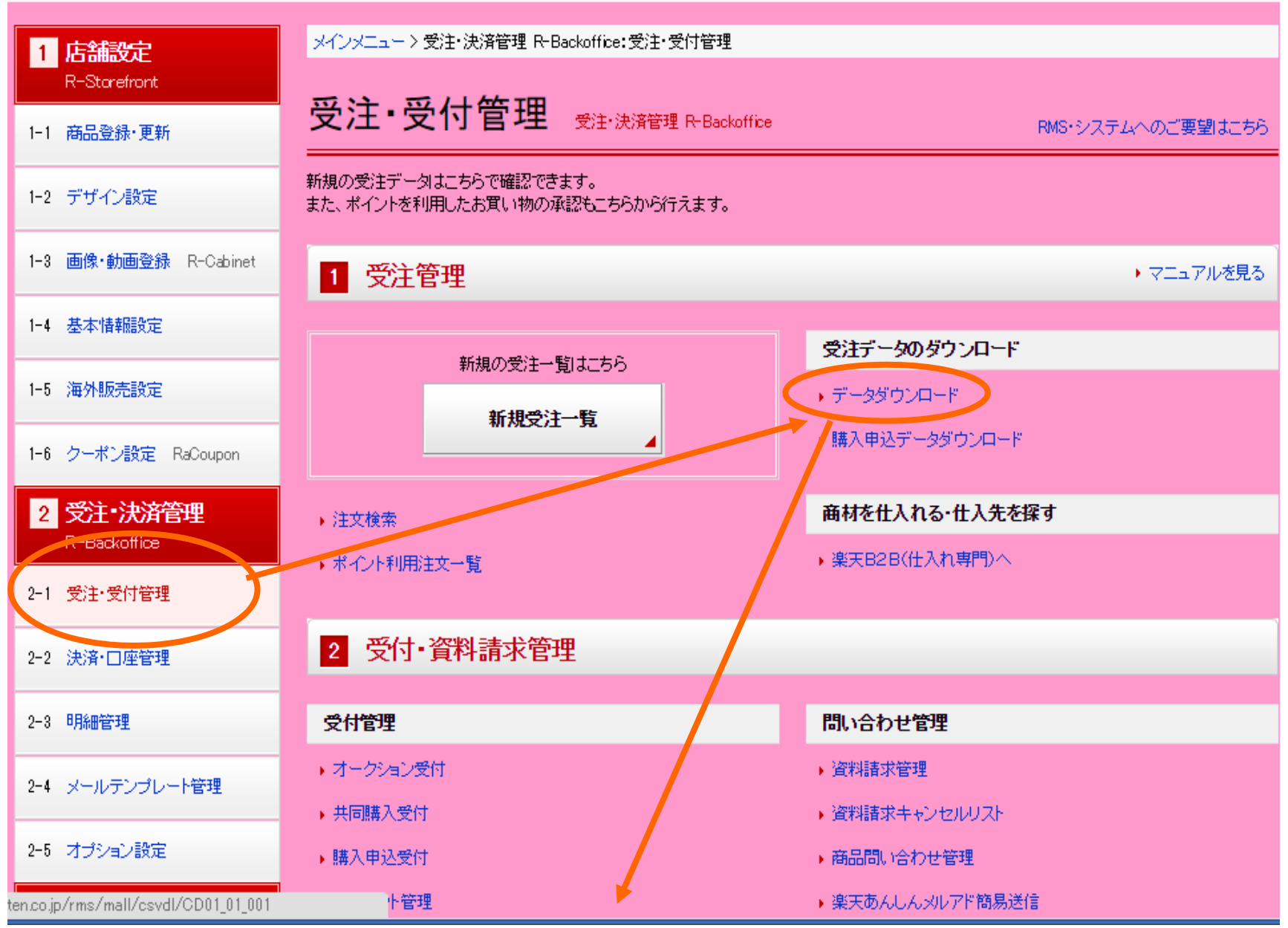

## 楽天RMSへCSVデータのアップロード

|                                                           | <u>店舗運営マニュアル(&gt;CSVデータダウンロード)</u>                                                     |
|-----------------------------------------------------------|----------------------------------------------------------------------------------------|
| データダウンロード                                                 |                                                                                        |
| ■受注管理   共同購入受付   オークション ■注文検索   カード自動決済   楽天バンク           | 愛付+プレゼント管理+購入申込受付+資料請求管理+商品問い合わせ管理+データダウンロード<br>2決済+楽天マルチ決済+口座管理・明細管理+シグニチャー・メールテンプレート |
| ダウンロードデータ                                                 |                                                                                        |
| R-Backofficeで確認できる、通常受注・共同<br>ータの抽出内容については <u>店舗運営マニュ</u> | 購入・オークション・プレゼント・資料請求・商品問合せのデータを取り出すことができます。 各デ<br><u>アル</u> をご覧ください。                   |
| ▶ 通常購入データ - 2                                             | ▶ 通常購入テンプレート設定 42                                                                      |
| ▶ <u>共同購入データ</u> -2                                       | ▶ 共同購入テンプレート設定 4回                                                                      |
| ▶ <u>オークションデータ</u> -2                                     | ▶ <u>オークションテンプレート設定</u> 2                                                              |
| ▶ <u>ブレゼントデータ</u> -⁄2                                     | ▶ ブレゼントデータテンプレート設定 42                                                                  |
| ▶ <u>資料請求データ</u> -2                                       | ▶ 資料請求テンプレート設定 2                                                                       |
| ▶ <u>商品問合せデータ</u> -2                                      | ▶商品問合せテンプレート設定 4回                                                                      |
|                                                           |                                                                                        |
| ダウンロードデータ(購入申込)                                           |                                                                                        |
| -<br>R-Backofficeで確認できる、購入申込のデ <sup>、</sup>               | ータを取り出すことができます。 各データの抽出内容については <u>店舗運営マニュアル</u> をご覧くださ                                 |
| · · · o                                                   |                                                                                        |
| ▶ <u>購入申込データ</u>                                          |                                                                                        |
|                                                           |                                                                                        |
| 更新データのアップロード                                              |                                                                                        |
| 通常受注・共同購入・オークション・購入申<br>法については店舗運営マニュアルをご覧く               | 込のデータをCSV形式ファイルをアップロードすることで一括更新ができます。 ファイルの記述方<br>ださい。                                 |
| <ul> <li>         ・データアップロード - 2         ・</li> </ul>     |                                                                                        |
| 利用履歴                                                      |                                                                                        |
| · クロードサービスと送り状データ                                         | の利用最悪を確認することができます。                                                                     |
|                                                           |                                                                                        |

## 楽天RMSへCSVデータのアップロード

| 更新データのアップロード                                                                                              |
|----------------------------------------------------------------------------------------------------|
| 更新・ポイント承認のデータをcsv形式で作成し、アップロードすることで、一括で注文データの更新ができます。<br>ファイルの作成方法につきましては、必ず <u>こちらのマニュアル</u> をご確認ください。   |
| ※csv形式でファイルを作成してください。(文字コードはShift-JIS以外は処理できません。)<br>※処理中に、RMSで処理を行なったり、ユーザが購入履歴から情報を更新した場合、最後の処理が反映されます。 |
| <ul> <li>■通常購入データ</li> </ul>                                                                              |
| 通常購入データのファイルを選択してアップロードしてください                                                                             |
| ファイルを選択 選択されていません アップロード                                                                                  |
| ■オークションデータ                                                                                                |
| オークションデータのファイルを選択してアップロードしてください                                                                           |
| ファイルを選択 選択されていません アップロード                                                                                  |
| ■購入申込データ                                                                                                  |
| 購入申込データのファイルを選択してアップロードしてください                                                                             |
| ファイルを選択 選択されていません アップロード                                                                                  |

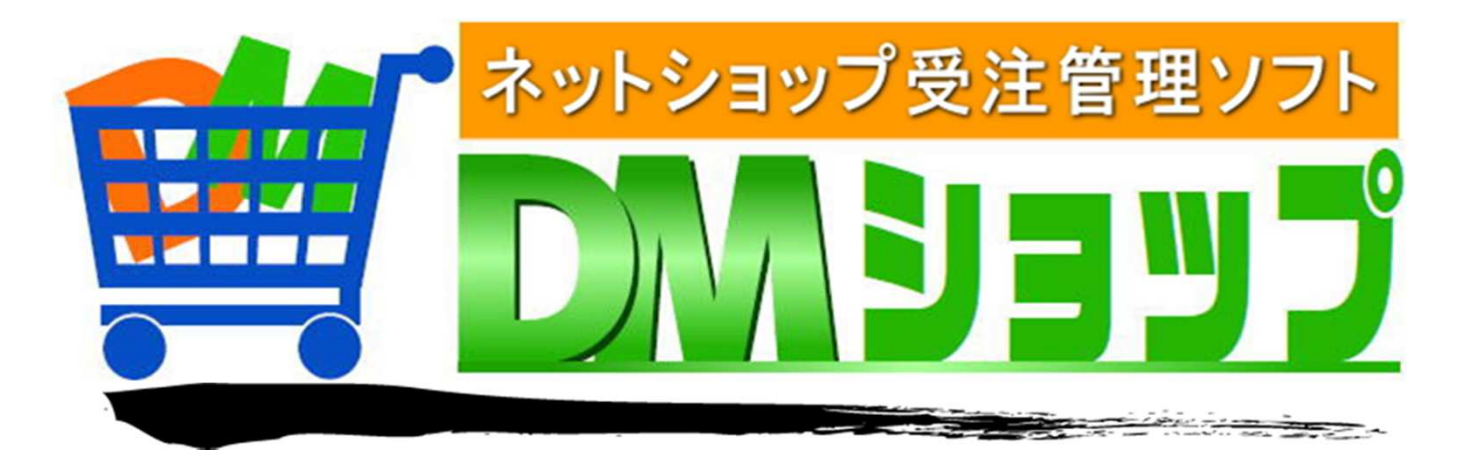

#### 株式会社パロス パッケージ販売部門

〒861-8081 熊本県熊本市北区麻生田4丁目9-30 E-mail:<u>info@jyuchu.jp</u> URL:http://jyuchu.jp

 TEL 096-337-1311
 FAX 096-273-7707

 (土日祝日を除く9時から17時半まで)

お問い合わせは、電話やメールでお受けしております。 ご使用方法やご不便な所などお気軽にご連絡をお願いいたします。